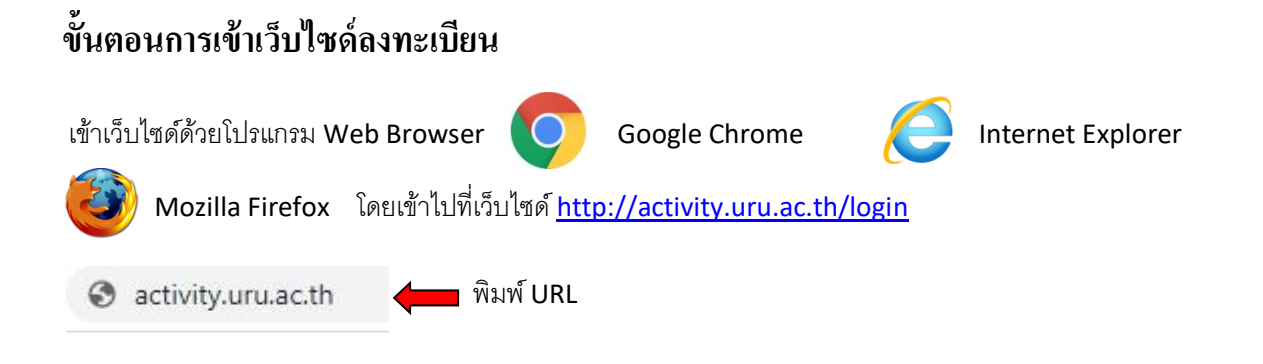

หมายเหตุ URL ย่อมาจากคำว่า Uniform Resource Locator คือ ที่อยู่ (Address) ของข้อมูลต่างๆใน <u>Internet </u>เช่น ที่อยู่ของไฟล์หรือเว็บไซต์บนอินเตอร์เน็ต

# การใช้งานระบบลงทะเบียนกิจกรรม

## 1. ขั้นตอนการเข้าสู่ระบบลงทะเบียนกิจกรรม

1.1 ป้อนข้อมูลสำหรับเข้าสู่ระบบ เพื่อใช้งานระบบลงทะเบียนกิจกรรม โดยป้อนข้อมูลดังต่อไปนี้

| เข้าสู่ระบบลงทะเบียนกิจกรรม<br> |
|---------------------------------|
|                                 |
| Password                        |

- 1.1.1 ช่อง Username ให้ป้อน รหัสนักศึกษา 11 หลัก
- 1.1.2 ช่อง Password ให้ป้อน รหัสผ่าน 4 หลัก

1.1.3 หลังกรอกข้อมูลครบทุกช่อง เรียบร้อยแล้วให้คลิกปุ่ม "เข้าสู่ระบบ"

1.2 เมื่อเข้าสู่ระบบสำเร็จ (ดังภาพ) จะพบกับหน้าจอเมนูต่างๆ ดังนี้

| นพดล ภู่เกาะ<br>Online     |
|----------------------------|
| MENU                       |
| %ิ หน้าหลัก                |
| 🗞 ลงทะเบียนกิจกรรม         |
| 🗞 ข้อมูลการเข้าร่วมกิจกรรม |
| 🗞 สรุปผลกิจกรรม            |
| 🗞 ชมรม                     |
| 🗞 ทะเนียบคนทำกิจกรรม 🧹     |

ระบบแสคงเมนูให้เข้าเลือกใช้งาน

1.3 ใช้งานระบบลงทะเบียนกิจกรรม คลิกไปที่ "ลงทะเบียนกิจกรรม"

 1.3.1 คลิกไปที่ "ลงทะเบียนกิจกรรม" แล้ว หน้าจอจะขึ้นแสดง กรอกรหัสกิจกรรม ให้เรากรอก รหัสกิจกรรมให้ถูกต้อง (ดังภาพ)

| ลงทะเบียนกิจกรรม |                    |
|------------------|--------------------|
|                  | รหัสกิจกรรม        |
|                  | ครวจสอบรหัสกิจกรรม |

| ลงทะเบียนกิจกรรม |                                 |
|------------------|---------------------------------|
|                  | รหัสกิจกรรม<br>sc0006-menT-1yZ1 |
|                  | ดรวจสอบรหัสกิจกรรม              |

1.3.2 เมื่อกรอกรหัสกิจกรรมถูกต้องเรียบร้อยแล้วให้ คลิกไปที่ "ตรวจสอบรหัสกิจกรรม" (ดังภาพ)

 1.3.3 เมื่อคลิกไปที่ "ตรวจสอบรหัสกิจกรรม" เรียบร้อยแล้ว หน้าจอจะแสดงรายละเอียดรหัสเข้า ร่วมกิจกรรมที่ได้รับ ว่ารหัสกิจกรรมที่เราลงไปจะได้ชั่วโมงกิจกรรม ป.อะไรบ้าง และจำนวนกิจกรรมกี่ ชั่วโมง หางตรวจสอบรายละเอียดรหัสเข้าร่วมกิจกรรมเรียบร้อยแล้ว ให้คลิกไปที่ "ใช้งานรหัสกิจกรรม" เพื่อยืนยันความสำเร็จ ในการลงทะเบียนกิจกรรม (ดังภาพ)

|                             | Page Header Optional description                                                                                                    |
|-----------------------------|----------------------------------------------------------------------------------------------------|
| ชื่อกิจกรรม<br>ที่ลงทะเบียน | รายละเอียดรหัสเข้าร่วมกิจกรรม ที่ได้รับ<br>รหัสกิจกรรม:scoooe-ment-tyzt 7หัสกิจกรรมที่ลงไป<br>ข้อกิจกรรม:จคอาสาษลัด Hand Cleansing Gel ใช้งานมหกรรมงานวิจัยส่วนภูมิภาค ประจำปี 2563<br>หน่วยข้าโมงรรม : จ<br>ข้าโมงกิจกรรม ป.1:0<br>ชั่วโมงกิจกรรม ป.2:0<br>ชั่วโมงกิจกรรม ป.2:0<br>ชั่วโมงกิจกรรม ที่ได้รับ<br>ชั่วโมงกิจกรรม ที่ได้รับ<br>ชั่วโมงกิจกรรม ที่ได้รับ |
|                             | ใช้งานรหัสกิจกรรม                                                                                                    |

 1.3.4 เมื่อคลิกไปที่ "ใช้งานรหัสกิจกรรม" เรียบร้อยแล้ว จะพบกับหน้าจอสรุปผลกิจกรรม ซึ่ง ประกอบด้วย 2 ส่วน ดังนี้

- <u>ส่วนที่ 1</u> หน้าจอจะแสดงสรุปผลตามประเภทกิจกรรม จะแบ่งออกเป็น 3 ประเภท ได้แก่ 1.บังคับเข้าร่วม 2.บังคับเลือกร่วม 3.เลือกเข้าร่วม และแสดงจำนวนครั้งที่เข้าร่วม จำนวนชั่วโมงที่ได้รับ (ดัง ภาพ)

- <u>ส่วนที่ 2</u> หน้าจอจะแสดงสรุปผลชั่วโมงกิจกรรม จะแบ่งออกเป็น 8 ประเภท ได้แก่

- ป. 1 (กิจกรรมด้ำนวิชาการ ส่งเสริมสนับสนุนวิชาการ พัฒนาสังคม เศรษฐกิจ การเมือง)
- ป. 2 (กิจกรรมด้ำนกีฬาและส่งเสริมสุขภาพ)
- ป. 3 (กิจกรรมด้านบำเพ็ญประโยชน์และรักษาสิ่งแวดล้อม)
- ป. 4 (กิจกรรมด้ำนนั้นทนาการ)
- ป. 5 (กิจกรรมด้านส่งเสริมศิลปวัฒนธรรม)
- ป. 6 (กิจกรรมด้านสืบสานโครงการตามแนวพระราชดำริ และปรัชญาเศรษฐกิจพอเพียง)
- ป. 7 (กิจกรรมด้านส่งเสริมการปกครองในระบอบประชาธิปไตยอันมีพระมหากษัตริย์ทรงเป็นประมุข)
- ป. 8 (กิจกรรมด้านส่งเสริมคุณธรรม จริยธรรม)

และแสดงจำนวนครั้งที่เข้าร่วม จำนวนชั่วโมงที่ได้รับ (ดังภาพ)

| สรุปผลกิจกรรม 6ditzolosa                                                                                                    |                                                              |                       |                            |           |
|----------------------------------------------------------------------------------------------------|--------------------------------------------------------------|-----------------------|----------------------------|-----------|
| anteeventureeetta                                                                                                    |                                                              |                       |                            |           |
| delaentratemaalatajel                                                                                                    | faultereaftelends                                            |                       |                            | ส่วนที่ 1 |
| ประเภทการระบ                                                                                                    | งามเหลือให้เราะ                                              | จากกรับระสาหรือ       |                            | _         |
| รัสประชาวล                                                                                                    | 1                                                            |                       |                            |           |
| Sobulariu                                                                                                    | 4                                                            | •                     | e da tu                    |           |
| dereinn                                                                                                    | เ 🔶 ประเภทกิจกรรม                                            | เ 🔶 จำนวนชั่ว         | ใมงที่ไดรับ                |           |
| tite                                                                                                    | 1                                                            | 4                     |                            |           |
| สรุปแตยขึ้วในอริเทศราย<br>ประกอบไหลรอย<br>เมืองประสะ มัน ปัจหรรมสำนักราช (ปัจหรร<br>ประกอราช 11 ปัจหรรมสำนักว่ายาย (ปัจหรรมสำนั | สมชิงกับสนโรกกระบบในสับสนกังแก่ง่าน เสษฐริง การมีอย<br>สมชาย | งนายคลังที่สำนัก<br>1 | จาบหรั่วโมงที่ได้ใน<br>จ   | ส่วนที่ 2 |
| สองสำหาร (1) เป็นกรรมกำเน่าเรื่องในโอง                                                                                          | konfree-Pausedini                                            | -                     |                            |           |
| สองสำนัก (14 (กิจากหลังสร้างการกา)                                                                                              |                                                              |                       | 0                          |           |
| เลือกทำการประวัตรรดใหล่งเสียงไม่ประ                                                                                             | 1879a                                                        | 1                     | 0                          |           |
| นี้สารทำร่วม มัง (วิจารรมกินสินสารประมาท                                                                                        | สามระพระกระทำในสาววิจจุการหลูก็จะอภัยกุ                      | 8                     | ٥                          |           |
| เมืองสำนัญประกอบใหม่องรับการสำคั                                                                                                | แต่ไปการการหน้าใจแล้งมีพระพระสิ่งให้เหมืองการท               | 4                     | 6                          |           |
| เมื่อกเร่าร่วม ประการจักเสียงประการ                                                                                             | (farm)                                                       | 1                     | 0                          |           |
| 534                                                                                                    | จำนวนครั้งที่เร                                              | ข้าร่วม 🔶             | 1                          |           |
|                                                                                                    |                                                              | จำนวนชั่วโม           | งที่ได <b>้รับทั้งหม</b> ด |           |

# ข้อมูลการเข้าร่วมกิจกรรม

## 1. ขั้นตอนการเข้าข้อมูลการเข้าร่วมกิจกรรม

1.1 คลิกไปที่ "ข้อมูลการเข้าร่วมกิจกรรม" เพื่อตรวจสอบข้อมูลของนักศึกษาที่ลงทะเบียนกิจกรรม

(ดังภาพ)

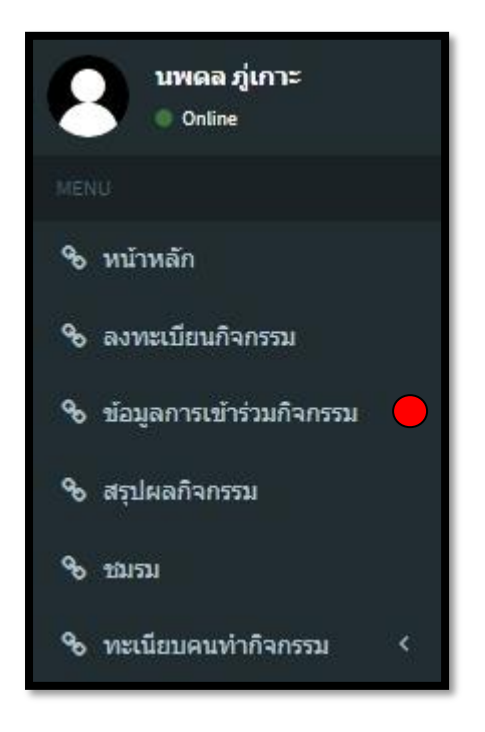

 1.2 เมื่อคลิกไปที่ "ข้อมูลการเข้าร่วมกิจกรรม" เรียบร้อยแล้ว หน้าจอจะแสดงหน้า "สรุปผล กิจกรรม ที่เข้าร่วมทั้งหมด" (ดังภาพ) จะเห็นได้ว่าจะแสดงข้อมูลเฉพาะที่นักศึกษาลงทะเบียนกิจกรรม

| สรุปผลกิจกรรม ที่เข้าร่วมทั้งหมด                                                 |               |                |                            |                  |                            |             |
|----------------------------------------------------------------------------------|---------------|----------------|----------------------------|------------------|----------------------------|-------------|
| ข้อมูลกิจกรรมที่เข้าร่วม                                                         |               |                |                            |                  |                            |             |
| # ชื่อกิจกรรม                                                                    | ประเภทกิจกรรม | กลุ่มงาน       | หน่วยงาน                   | วันที่จัดกิจกรรม | หัวหน้าโครงการ             |             |
| 1 จิตอาสาทันงานสาขาวิชาสาธารณะสุขศาสตร์ มหกรรมวิจัยส่วนภูมิภาค มรอ. ประจำปี 2563 | เลือกเข้าร่วม | คณะ , สโมสรคณะ | คณะวิทยาศาสตร์และเทคโนโลยี | 01/03/2020       | อ.ดร.วีระศักดิ์ แก้วทรัพย์ | ●รายละเอียด |
| 2 จิตอาสาผลิต Hand Cleansing Gel ใช้งานมหกรรมงานวิจัยส่วนภูมิภาค ประจำปี 2563    | เลือกเข้าร่วม | คณะ , สโมสรคณะ | คณะวิทยาศาสตร์และเทคโนโลยี | 28/02/2020       | อ.ดร.วีระศักดิ์ แก้วทรัพย์ | ●รายละเอียด |

1.3 นักศึกษาสามารถตรวจสอบรายละเอียดกิจกรรม ให้คลิกไปที่ "รายละเอียด" ในช่องสีฟ้า (ดัง

ภาพ)

| สรุปผลกิจกรรม ที่เข้าร่วมทั้งหมด                                                 |               |                |                            |                  |                            |             |
|----------------------------------------------------------------------------------|---------------|----------------|----------------------------|------------------|----------------------------|-------------|
| ข้อมูลกิจกรรมที่เข้าร่วม                                                         |               |                |                            |                  |                            |             |
| # ชื่อกิจกรรม                                                                    | ประเภทกิจกรรม | กลุ่มงาน       | หน่วยงาน                   | วันที่จัดกิจกรรม | ห้วหน้าโครงการ             |             |
| 1 จิตอาสาทีมงานสาขาวิชาสาธารณะสุขศาสตร์ มหกรรมวิจัยส่วนภูมิภาค มรอ. ประจำปี 2563 | เลือกเข้าร่วม | คณะ , สโมสรคณะ | คณะวิทยาศาสตร์และเทคโนโลยี | 01/03/2020       | อ.ดร.วีระศักดิ์ แก้วทรัพย์ | ●รายละเอียด |
| 2 จิตอาสาผล็ด Hand Cleansing Gel ใช้งานมหกรรมงานวิจัยส่วนภูมิภาค ประจำปี 2563    | ເລືອກເข້າร่วม | คณะ , สโมสรคณะ | คณะวิทยาศาสตร์และเทคโนโลยี | 28/02/2020       | อ.ดร.วีระศักดิ์ แก้วทรัพย์ | ●รายละเอียด |

 1.4 เมื่อกลิกไปที่ "รายละเอียด" เรียบร้อยแล้ว หน้าจอจะแสดงหน้า "ข้อมูลกิจกรรม" นักศึกษา สามารถตรวจสอบข้อมูลรายละเอียดกิจกรรม (ดังภาพ) แสดงข้อมูลดังต่อไปนี้ 1.รหัสกิจกรรม 2.ชื่อ กิจกรรม 3.ประเภทกิจกรรม 4.ปีการศึกษา 5.กลุ่มงาน 6.หน่วยงาน 7.ชั่วโมงรวม 8.หน่วยกิจกรรม 9.สถานที่ จัดกิจกรรม 10.กลุ่มเป้าหมาย 11.ชื่อหัวหน้าโครงการ 12.เบอร์โทรติดต่อ 13.ผู้ควบคุมดูแล 14.วันที่จัด กิจกรรม (ข้อมูลตามโครงการ)

| มูลกิจกรร                | เม                 |                       |            |              |                    |                        | 🤀 กิจกรรมทั้งหมด           | เด ≥ รายสะเอียดกิจกรรม จิตอาสาทีมงานสาขาวิชาสาธารณะสุขศาสตร์ มหกรรมวิจัยส่วนภูมิภาค มระ |  |  |  |
|--------------------------|--------------------|-----------------------|------------|--------------|--------------------|------------------------|----------------------------|-----------------------------------------------------------------------------------------|--|--|--|
| รหัสกิจกรรม              |                    |                       |            | ข้อกิจกรรม   |                    |                        |                            |                                                                                         |  |  |  |
| ac0092                   |                    |                       |            | จิตอาสาทีม   | งงานสาขาวิชาสาธาระ | แะสุขศาสตร์ มหกรรมวิร่ | โยส่วนภูมิภาค มรอ. ประ     | ะรจ่าปี 2563                                                                            |  |  |  |
| ประเภทกิจกรรม ปีการศึกษา |                    |                       | กลุ่มงาน   |              |                    |                        | หน่วยงาน                   |                                                                                         |  |  |  |
| เลือกเข้าร่วม 2562       |                    |                       | คณะ , ສໂນເ | สรคณะ        |                    |                        | คณะวิทยาศาสตร์และเทคโนโลยี |                                                                                         |  |  |  |
| ชั่วโมงรวม<br>12         | <b>ป.1</b>         | <b>11.2</b>           | <b>U.3</b> | <b>1.4</b>   | 1J.5               | <b>1.6</b>             | <b>1</b> .7                | ป.8 หม่วยกิจกรรม                                                                        |  |  |  |
| สถานที่จัดกิจกร          | 55ม                |                       |            | กลุ่มเป้าหมา | 18                 |                        |                            | ข้อหัวหน้าโครงการ                                                                       |  |  |  |
| หอประชุมมหา'             | เวิทยาลัยราชภัฏอุด | รดิตถ์ สำรางทุ่งกะโล่ |            | นักศึกษา 3   | 1 AU               |                        |                            | อ.ตร.วีระศักดิ์ แก้วทรัพย์                                                              |  |  |  |
| เบอร์โทรดิดต่อ           |                    |                       |            | ผู้ควบคุมดูแ | a                  |                        |                            | วันที่จัดกิจจกรรม                                                                       |  |  |  |
| -                        |                    |                       |            | อ.คร.วีระศัม | าดี้ แก้วทรัพย์    |                        |                            | 01/03/2020                                                                              |  |  |  |

## สรุปผลกิจกรรม

## 1. ขั้นตอนการเข้าสรุปผลกิจกรรม

1.1 คลิกไปที่ "สรุปผลกิจกรรม" หน้าจอจะแสดงรายละเอียดรหัสเข้าร่วมกิจกรรมที่ได้รับ ว่ารหัส กิจกรรมที่เราลงไปจะได้ชั่วโมงกิจกรรม ป.อะไรบ้าง และจำนวนกิจกรรมกี่ชั่วโมง หางตรวจสอบ รายละเอียดรหัสเข้าร่วมกิจกรรมเรียบร้อยแล้ว ให้คลิกไปที่ "ใช้งานรหัสกิจกรรม" เพื่อยืนยันความสำเร็จ ใน การลงทะเบียนกิจกรรม (ข้อมูล ในส่วนของสรุปผลกิจกรรมนี้ จะแสดงข้อมูลเดียวกับ หน้าที่ 4 ข้อ 1.3.4)

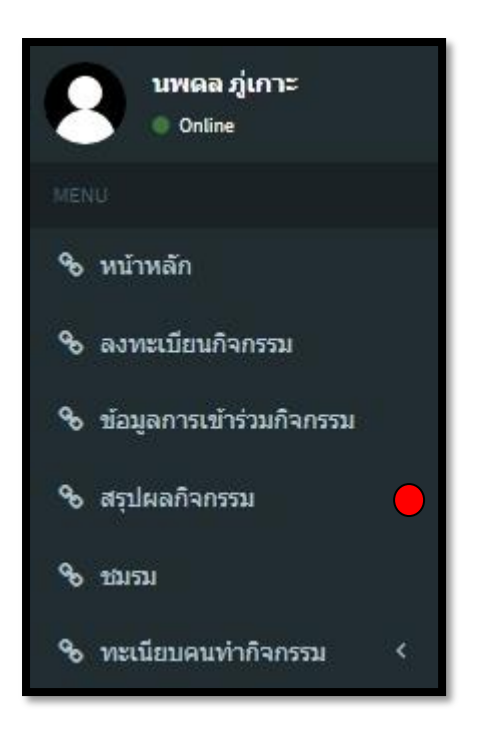

### การลงทะเบียนสมัครชมรมนักศึกษา

กองพัฒนานักศึกษา มหาวิทยาลัยราชภัฏอุตรดิตถ์ เป็นมหาวิทยาลัยเพื่อการศึกษาและ พัฒนาท้องถิ่น นักศึกษาทุกคนล้วนต้องการที่จะใฝ่หาความรู้และนำไปใช้ให้เกิดประโยชน์ต่อตนเองและ สังคม เราต้องทำกิจกรรมควบคู่กันไปด้วย จึงจะถือว่าเป็นการเรียนรู้ที่สมบูรณ์ ดังนั้นการตั้ง "ชมรม" จึงเป็น องค์กรสำคัญที่เกี่ยวข้องกับกิจกรรมของนักศึกษา ชมรม คือ กิจกรรมที่เกิดจากการรวมตัวของนักศึกษาที่ แนวคิดในการดำเนินการด้านกิจกรรมที่สอดคล้อง หรือคล้ายคลึงกัน มีการดำเนินกิจกรรมอย่างต่อเนื่อง มี นโยบายและวัตถุประสงค์ที่แน่นอน ซึ่งไม่ขัดกัน ต่อนโยบายของมหาวิทยาลัย ดังนั้นชมรมจึงเป็นอีก รูปแบบหนึ่งของการจัดกิจกรรมในมหาวิทยาลัย ที่เปิดโอกาสให้นักศึกษาได้ทำกิจกรรม ตามความถนัดและ กวามสนใจ นอกจากนี้กิจกรรมชมรม ยังเป็นประโยชน์ต่อตัวนักศึกษาในการเสริมสร้างความรู้ทั้งทางด้าน วิชาการและวิชาชีพ รวมทั้งพัฒนาคุณลักษณะที่พึงประสงค์จากการได้ทำกิจกรรมร่วมกับผู้อื่น

ชมรมนักศึกษา จะแบ่งออกเป็น 2 ประเภท ได้แก่ 1.ชมรมกิจกรรม 2.ชมรมกีฬา กองพัฒนา นักศึกษากำหนดให้นักศึกษาทุกคน ชั้นปีที่ 1 – ชั้นปีที่ 4 สมัครเป็นสมาชิกชมรม แต่ละ 1 ปีการศึกษา นักศึกษาต้องเลือกทั้ง 2 ประเภท ประเภทละ 1 ชมรม

### 1. ขั้นตอนการเข้าสมัครชมรมนักศึกษา

1.1 คลิกไปที่ "ชมรม" เพื่อสมัครลงทะเบียนเป็นสมาชิกชมรมนักศึกษา (คังภาพ)

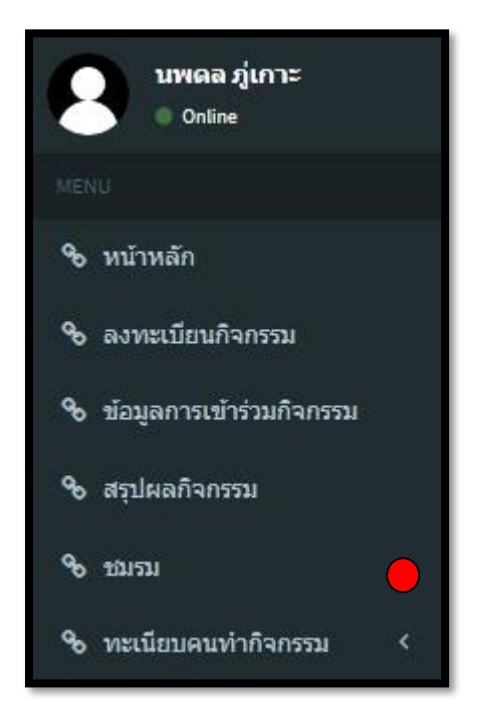

1.2 เมื่อคลิกไปที่ "ชมรม" เรียบร้อยแล้ว หน้าจอจะขึ้นแสคงประกอบด้วย 2 ส่วน ดังนี้

- ส่วนที่ 1 "ข้อมูลชมรมที่เข้าร่วม" จะแบ่งออกเป็น 4 ประเภท ได้แก่ 1.ชื่อชมรม 2.ประเภทชมรม 3. ชั้นปีที่เข้าร่วม 4.ปีการศึกษา (ดังภาพ)

- ส่วนที่ 2 "รายชื่อชมรมที่สามารถเลือกร่วม" จะแบ่งออกเป็น 2 ประเภท ได้แก่ (ดังภาพ)
1. ชมรมกิจกรรม จะประกอบด้วย 18 ชมรมกิจกรรม

- 1. ชมรมคนตรีสากล
- 2. ชมรมพุทธศาสตร์
- 3. ชมรมชาวไทยภูเขา
- 4. ชมรมเทคโนโลยีหุ่นยนต์อัตโนมัติ
- 5. ชมรมนักธุรกิจรุ่นใหม่
- 6. ชมรม TO BE NUMBER ONE
- 7. URU English club
- 8. ชมรมนันทนาการและการท่องเที่ยว
- 9. ชมรมฝ่ายหลวง
- 10. ชมรมอาสาพัฒนาชนบท

- 11. ชมรมศิลปะและการแสดง
- 12. ชมรมอนุรักษ์สิ่งแวคล้อม
- 13. ชมรมอาสาพถังงาน
- 14. ชมรมถ่ายภาพ URU PHOTO
- 15. ชมรมคาราศาสตร์
- 16. มรอ.รักษ์เสียงเพลง
- 17. ชมรมนักศึกษาคริสเตียน UMC (University Movement for Christ)
- 18. ชมรมนักศึกษาวิชาทหาร (เฉพาะนักศึกษาที่เรียนวิชาทหารเท่านั้น)

#### <u>ชมรมกีฬา</u> จะประกอบด้วย 15 ชมรมกีฬา ได้แก่

- 1. ชมรมเซปักตะกร้อ
- 2. ชมรมเทเบิลเทนนิส
- 3. ชมรมฮอกกี้
- 4. ชมรมวอลเล่ย์บอล
- 5. ชมรมฟุตบอล
- 6. ชมรมศิษย์สำนักคาบพิชัยรณยุทธ์
- 7. ชมรมลอนเทนนิส
- 8. ชมรมบาสเกตบอล
- 9. ชมรมมวยไทยและมวยสากลสมัครเล่น
- 10. ชมรมเทควันโค
- 11. ชมรมกรีฑา
- 12. ชมรมฟุตซอล
- 13. ชมรมแบคมินตัน
- 14. ชมรมเปตอง
- 15. ชมรมแฮนค์บอล

| อมูลขมรมทเขารวม                                                                                       |                                                                                   |                                     |                    |                         | สารเลื  |
|----------------------------------------------------------------------------------------------------|-----------------------------------------------------------------------------------|-------------------------------------|--------------------|-------------------------|---------|
| ชื่อชมรม                                                                                              | ประเภทชมรม                                                                        | ชั้นปีที่เข้าร่วม                   |                    | <mark>ปีการศึกษา</mark> | 6191411 |
| ชมรมดนตรีสากล                                                                                         | ชมรมกิจกรรม                                                                       | 4                                   |                    | 2562                    |         |
| ชมรมเซบักตะกร้อ                                                                                       | ชมรมกีฬา                                                                          | 4                                   |                    | 2562                    |         |
| ายขอขมรมทสามารถเลอกเร<br>ามาลงทะเบียนเข้าร่วมชมรม ได้ดั้งแเ<br>่กศึกษาคณะครุศาสตร์ ขั้นปีที่ 5 ไม่ต้ง | มารวม<br>ด่ 1 สิงหาคม ถึง 30 พฤษจิกายน ของทุกปีการศึกบ<br>องลงทะเบียนเข้าร่วมชมรม | ษา                                  |                    |                         | ส่วนที่ |
| ชมรมกิจกรรม ชมรมกีฬา                                                                                  |                                                                                   |                                     |                    |                         |         |
| ชมรมกิจกรรม ชมรมก็พ้า<br>ชื่อชมรมกิจกรรม                                                              |                                                                                   | ประเภทกิจกรรม                       | จำนวนที่รับ        | จำนวนที่เข้า            | ร່ວນ    |
| ชมรมกิจกรรม ชมรมก็พ้า<br>ชื่อชมรมกิจกรรม<br>ชมรมดนตรีสากล                                             |                                                                                   | <b>ประเภทกิจกรรม</b><br>ชมรมกิจกรรม | จำนวนที่รับ<br>400 | จำนวนที่เข้า<br>0       | ร่วม    |